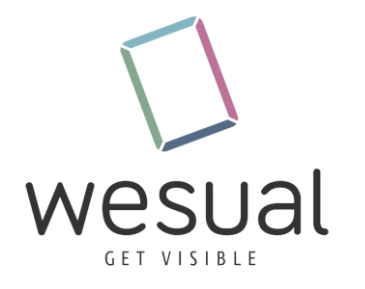

## Anleitung zum Aktualisieren der WESUAL Stage Anwendung auf <u>SHARP</u> Geräten

Benötigte Gegenstände:

• Fernbedienung vom Sharp Bildschirm

Anleitung:

1. Drücken sie auf der Fernbedienung die F3 Taste

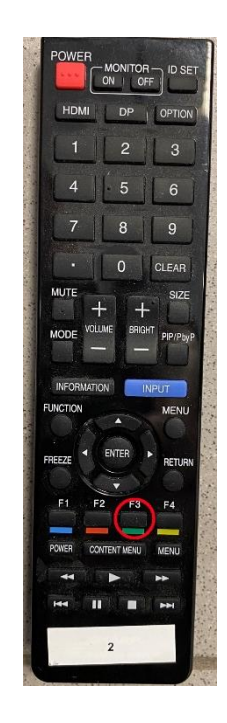

2. Nun geben Sie <mark>5x</mark> die Null ein (00000)

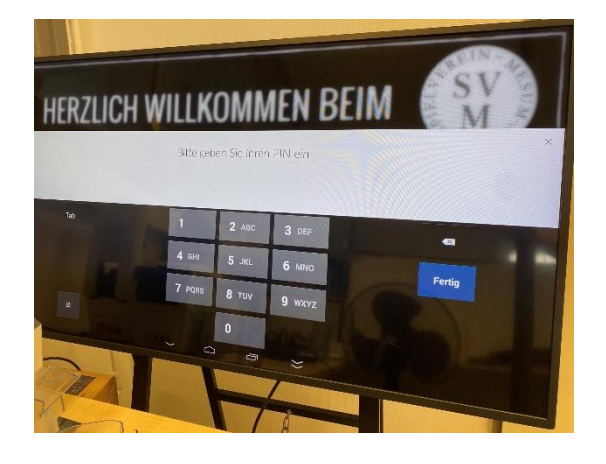

 Navigieren Sie nun mit der Pfeil-Runter Taste
 auf das Feld Software Update

und drücken auf Enter.

Systeminformation

Substraining of the product of the product of t

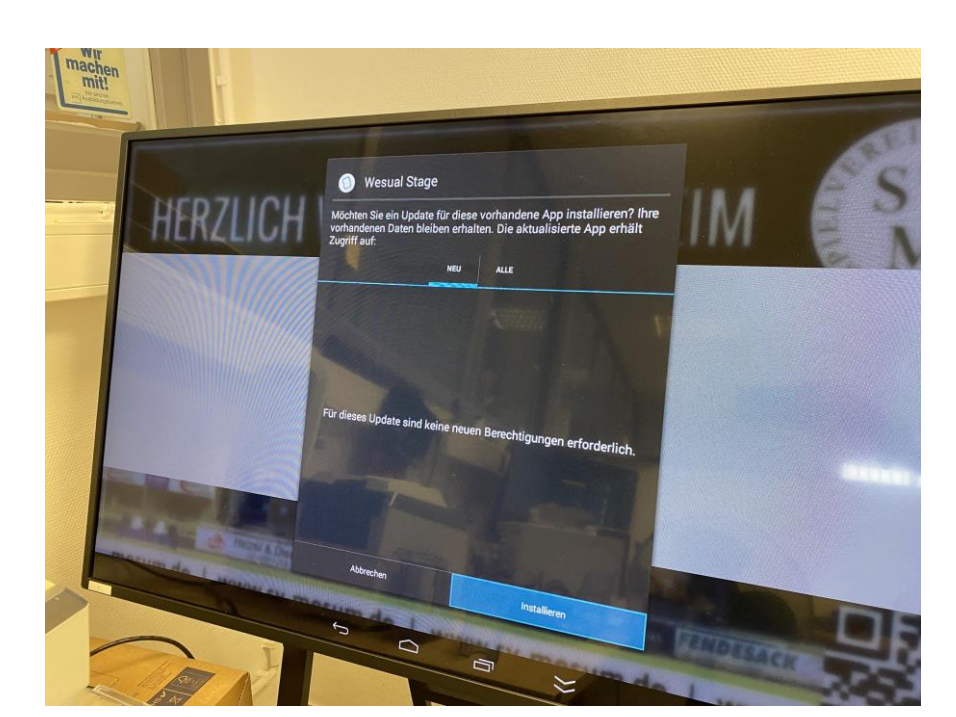

## 4. Anschließend drücken Sie auf Installieren

5. Zum Abschluss drücken Sie auf <mark>Öffnen</mark>.

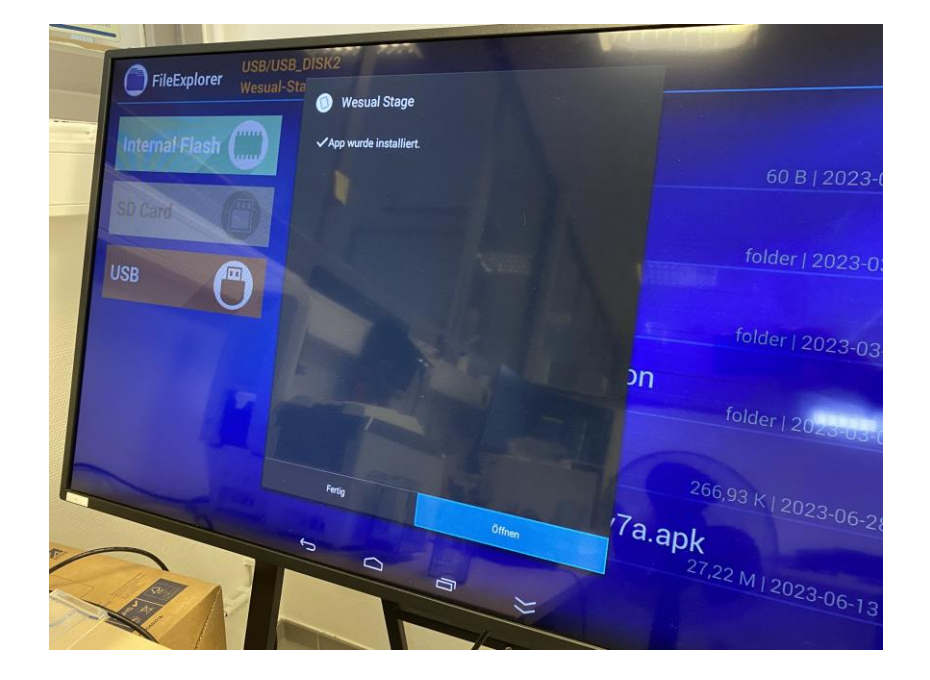